# **OPEN DATA USER GUIDE**

National Monuments Service

# Version 2 – 24/01/2024

This is a step by step user guide to using the National Monuments Service (NMS) Open Data

NMS - GIS Unit (Housing) nationalmonuments@housing.gov.ie

# Contents

| r Guide2                |
|-------------------------|
| Guide                   |
| b service in ArcGIS Pro |
| b service in QGIS5      |
|                         |
|                         |
|                         |
|                         |
| Google Earth            |
| Google Maps15           |
| Google Earth            |

# NMS Open Data User Guide

# GIS Web Services Guide

You can access the API ArcGIS REST web services by clicking on the links on https://data.gov.ie/

SMR & SMRZones <u>https://data.gov.ie/dataset/national-monuments-service-archaeological-survey-</u> of-ireland

NIAH https://data.gov.ie/dataset/national-inventory-of-architectural-heritage-niah-national-dataset

#### Highlighted in the screenshot below

GIS Web Service APIs (live views):

For users with access to GIS software please note that the Archaeological Survey of Ireland data is also available spatial data web services. By accessing and consuming the web service users are deemed to have accepted the Terms and Conditions. The web services are available at the URL endpoints advertised below:

SMR; https://services-eu1.arcgis.com/HyjXgkV6KGMSF3jt/arcgis/rest/services/SMROpenData/FeatureServer

SMRZone; https://services-eu1.arcgis.com/HyjXgkV6KGMSF3jt/arcgis/rest/services/SMRZoneOpenData/FeatureServer

Historic Environment Viewer - Query Tool

The "Query" tool can alternatively be used to selectively filter and download the data represented in the Historic Environment Viewer. The instructions for using this tool in the Historic Environment Viewer are detailed in the associated Help file: https://www.archaeology.ie/sites/default/files/media/pdf/HEV\_UserGuide\_v01.pdf

(Screenshot of Data.gov Archaeology survey website page indicating the ArcGIS REST Services Directory links)

Clicking on the link will take you to the ArcGIS REST Services Directory, where you can copy the Url or API to insert the live service in your ArcMap, ArcPro or QGIS project

| 🔮 🔲 🛛 🔊 National Monuments Service - A 🗴 💩 SMROpenData (FeatureServer) 🛛 🗙 🕂                                                                                                    | -         |
|----------------------------------------------------------------------------------------------------|-----------|
| <ul> <li>C 🙃 📩 https://services-eu1.arcgis.com/HyjXgkV6KGMSF3jt/arcgis/rest/services/SMROpenData/</li> <li>A<sup>A</sup> 🛄 ☆ 印</li> </ul>                                                                        | £= @      |
| 🝥 HEV 🕼 NMS Internal Map V. 🎱 ArcGIS Assistant 🛄 OneNote 👫 SharePoint 🔈 OGCIO IT 🔓 Google 🧳 FileShare 🚺 NMS 👯 NIAH                                                                                               | 🖉 My Fik  |
| ArcGIS REST Services Directory                                                                                                    |           |
| Home > services > SMROpenData (FeatureServer)                                                                                                    | API Re    |
| 25011                                                                                                    |           |
| SMROpenData (FeatureServer)                                                                                                    |           |
| View In: Map Viewer                                                                                                    |           |
| Service Description: This Archaeological Survey of Ireland dataset is published from the database of the National Monume<br>and Monuments Record (SMR). Open Data Bulk Data Downloads (version date: 23/06/2023) | nts Servi |

(Screenshot of the ArcGIS REST Services Directory indicating SMR url)

The url highlighted in the screenshot above can be added to a GIS project, this will add all the map server layers to the project

| Layers:      |                      |
|--------------|----------------------|
| • <u>SMR</u> | Located (3)          |
| • <u>SMR</u> | Unlocated (0)        |
| • <u>SMR</u> | RedundantRecords (1) |

(Screenshot of the ArcGIS REST Services Directory indicating SMR map layers)

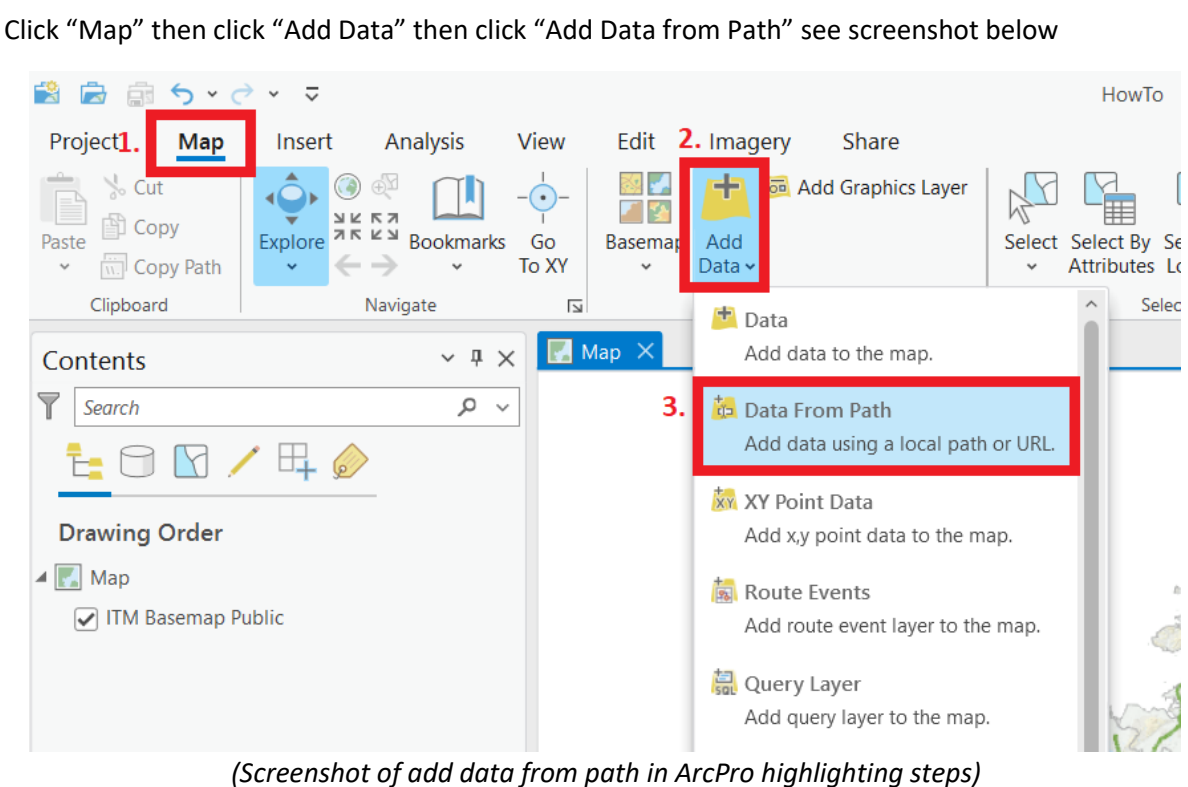

## ArcGIS REST Web service in ArcGIS Pro

This will open the "Add Data From Path" dialogue box (See screenshot below)

Paste layer url/API into it

| Londonderry                                                              |                  |
|--------------------------------------------------------------------------|------------------|
| Add Data From Path                                                       | ×                |
| Add data using a path for a service URL, portal item, data file,<br>Path | or catalog path. |
| Learn more about adding data from paths                                  | Add Cancel       |
| " A A A A                                                                |                  |

(Screenshot of add data from path dialogue box in ArcPro)

Further to note if you have successfully added the REST services to your project but they are not visible in your map pane, check the contents pane to see if the visibility tick is grey'ed out (see screenshot below) indicating that a visibility range has been set

| Drawing Order        |
|----------------------|
| 🔺 🂽 Map              |
| SMROpenData          |
| MR_Located           |
|                      |
| ■ wik_Uniocated      |
| SMR_RedundantRecords |
| •                    |

(Screenshot of contents pane illustrating grey'ed out tick)

You can either zoom in to see the data or you can change the "Out beyond (minimum scale)" to none in the layer properties dialogue box (see screenshot below)

| Layer Properties: NM/NationalMonuments |                                                                                                    |      | $\times$ |
|----------------------------------------|----------------------------------------------------------------------------------------------------|------|----------|
| General                                | Name                                                                                                    |      |          |
| Metadata                               | NM/NationalMonuments                                                                                                   |      |          |
| Source                                 |                                                                                                    |      |          |
| Elevation                              | Visibility range                                                                                                    |      |          |
| Display                                | Do not show layer when zoomed                                                                                          |      |          |
| Cache                                  | In beyond (maximum scale)                                                                                              |      |          |
| Custom Parameters                      | <none> •</none>                                                                                                    |      |          |
|                                        | Out beyond (minimum scale)          1:100,000         Layer should be refreshed periodically         1         Seconds |      |          |
|                                        | ОК                                                                                                    | Cano | el       |

(Screenshot of layer properties dialogue box in arc pro indicating the visibility range of the layer)

# ArcGIS REST Web service in QGIS

In QGIS click "Layer", then "Add Layer" then "Add ArcGIS REST Server Layer..." highlighted in screenshot below

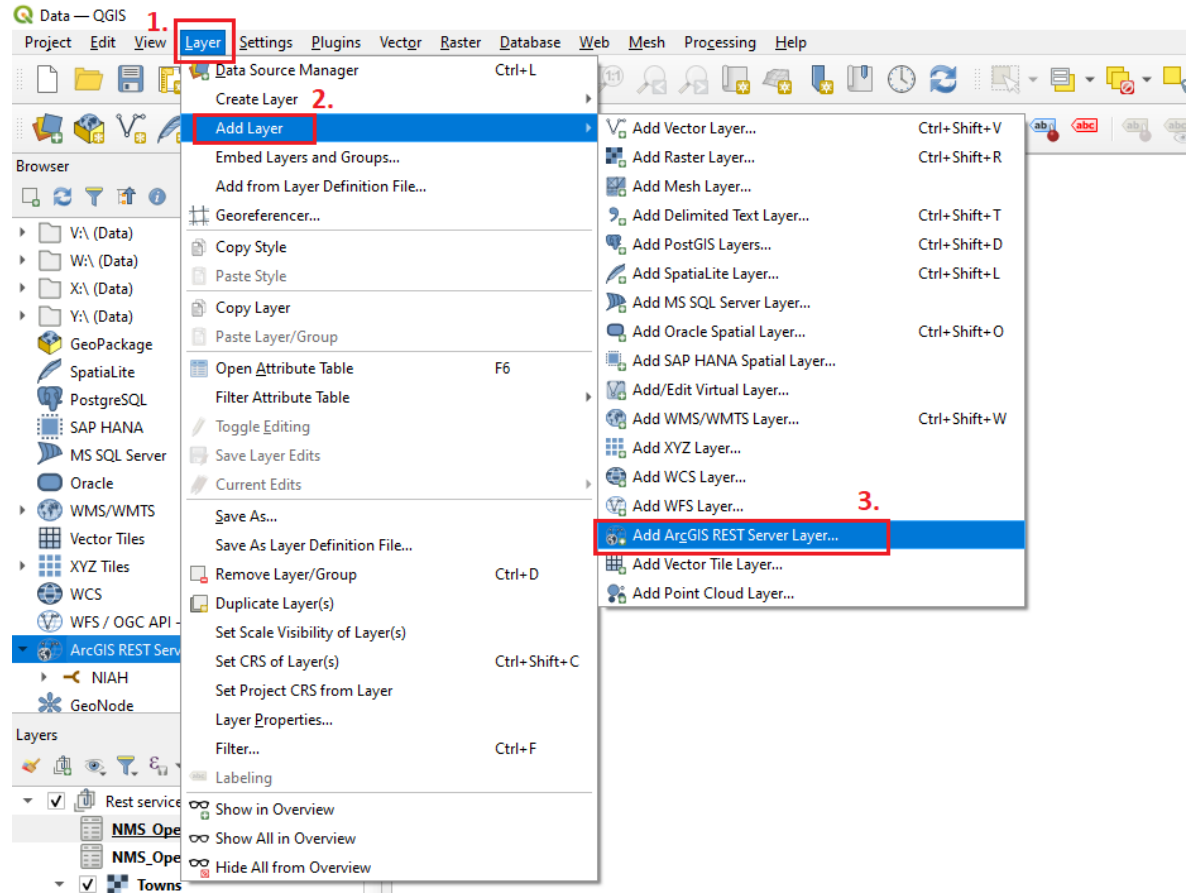

(Screenshot of add layer in QGIS highlighting steps)

This will open the data source manager select new (see screenshot below)

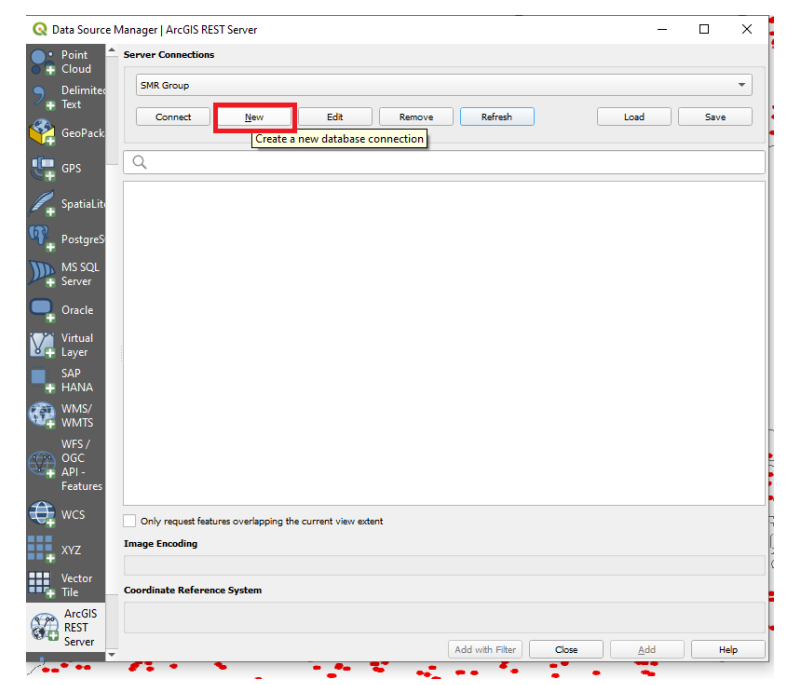

(Screenshot of Data Source manager, ArcREST Server with "new" highlighted)

This will open the "Create a New REST Server Connection" Dialogue box

Give the connection a name and paste in the URL/API like in ArcGIS then click okay (highlighted in screenshot below)

| Create a New ArcGIS F      | EST Server Connection X                                               |
|----------------------------|-----------------------------------------------------------------------|
|                            |                                                                       |
| Connection Details         |                                                                       |
| Name SMR 1.                | 2.                                                                    |
| URL 'services-eu1.arcgi    | s.com/HyjXgkV6KGMSF3jt/arcgis/rest/services/SMROpenData/FeatureServer |
| ArcGIS Portal Details      |                                                                       |
| Community endpoint URL     | https://mysite.com/portal/sharing/rest/community/                     |
| Content endpoint URL       | https://mysite.com/portal/sharing/rest/content/                       |
| Authentication             |                                                                       |
| Configurations Basic       |                                                                       |
| Choose or create an authe  | ntication configuration                                               |
| No Authentication 💌        |                                                                       |
| Configurations store encry | oted credentials in the QGIS authentication database.                 |
| ITTP Headers               |                                                                       |
| Referer                    |                                                                       |
| Advanced                   |                                                                       |
|                            | 3. OK Cancel Help                                                     |

(Screenshot showing "Create a New REST Server Connection" Dialogue box adding url steps)

| 😡 😡 Data Source Manager   ArcGIS REST Server                                 |               | _    |      | ×   |
|------------------------------------------------------------------------------|---------------|------|------|-----|
| Delimited <sup>•</sup> Server Connections        + Text          1           |               |      |      | _   |
| GeoPackage 2. Connect New Edit Remove Refresh                                |               | Load | Save |     |
| GPS GPS                                                                      |               |      |      |     |
| SpatiaLite                                                                   |               |      |      |     |
| PostgreSQL                                                                   |               |      |      |     |
| MS SQL<br>Server                                                             |               |      |      |     |
| <b>Q</b> Oracle                                                              |               |      |      |     |
| Virtual Layer                                                                |               |      |      |     |
| SAP HANA                                                                     |               |      |      |     |
| C wms/wmts                                                                   |               |      |      |     |
| WFS / OGC<br>API -<br>Features                                               |               |      |      |     |
| t wcs                                                                        |               |      |      |     |
| Only request features overlapping the current view extent XYZ Image Encoding |               |      |      |     |
| Vector Tile                                                                  |               |      |      |     |
| ArcGIS REST Coordinate Reference System                                      |               |      |      |     |
| GeoNode                                                                      | d with Filter | Add  | He   | əlp |

(Screenshot showing "ArcGIS REST Server" Dialogue box)

Under server connections select the name you just selected in the Create a New REST Server Connection dialogue box, in this instance it is SMR.

#### Click connect.

| 🔇 Data Source Man                         | ager   ArcGIS REST Server                                 |                 |       | -           |      | ×   |
|-------------------------------------------|-----------------------------------------------------------|-----------------|-------|-------------|------|-----|
| Delimited                                 | Server Connections                                        |                 |       |             |      |     |
| GeoPackage                                | SMR                                                       |                 |       |             |      | •   |
| UPS                                       | Connect New Edit Remove Refresh                           |                 |       | Load        | Save |     |
| <ul> <li>F</li> <li>SpatiaLite</li> </ul> | ٩                                                         |                 |       |             |      |     |
| PostareSOI                                | ▼ -< SMR                                                  |                 |       |             |      |     |
| MS SQL<br>Server                          | SMR_EdundantRecords                                       |                 |       |             |      |     |
| 📮 Oracle                                  |                                                           |                 |       |             |      |     |
| 🏹 Virtual Layer                           |                                                           |                 |       |             |      |     |
| SAP HANA                                  |                                                           |                 |       |             |      |     |
| 🚰 wms/wmts                                |                                                           |                 |       |             |      |     |
| WFS / OGC<br>API -<br>Features            |                                                           |                 |       |             |      |     |
| terrer wcs                                |                                                           |                 |       |             |      |     |
| XYZ                                       | Only request features overlapping the current view extent |                 |       |             |      |     |
| Vector Tile                               | Image Encoding                                            |                 |       |             |      |     |
| ArcGIS REST                               | Coordinate Reference System                               |                 |       |             |      |     |
| Server                                    | EPSG:2157                                                 |                 |       |             |      |     |
| GeoNode                                   |                                                           | Add with Filter | Close | <u>A</u> dd | Н    | elp |

(Screenshot showing "ArcGIS REST Server" Dialogue box with a server connection added)

Highlight the layers that you wish to add to your man, in this instance all three layers are selected, then click add.

They should now appear in the layers' pane on the bottom left of your map space

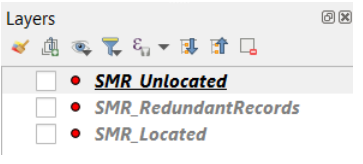

(Screenshot showing the layers pane)

Alternatively, once you have made the server connection you can add it from the browser pane under "ArcGIS REST services" by just dragging the item down to the layers pane or onto the map space

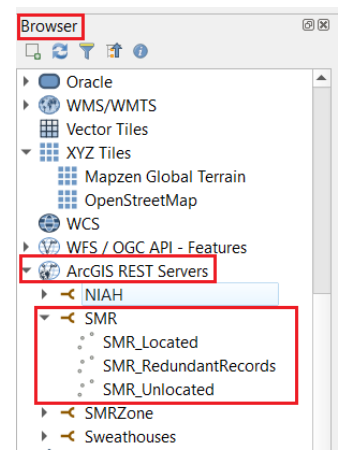

(Screenshot showing Browser pane and added ArcGIS REST services)

# CSV Guide

The csv can be analysed in spreadsheet programs like excel or it can be used in spatial software programs like QGIS and ArcPro to generate shapefiles.

# CSV in ArcPro

Add the csv to a project. Right click on the csv file in the contents pane then click on "display XY data", as highlighted in the screenshot below.

| 😫 🗟 🗟 5 • 0 •                     | ~                             |               |
|-----------------------------------|-------------------------------|---------------|
| Project <mark>Map</mark> In:      | sert Analysis View Edit I     | magery        |
| Copy<br>Paste ☐ Copy<br>Copy Path |                               | Add<br>ata v  |
| Clipboard                         | Navigate 🛛                    | Laye          |
| Contents                          | ~ ₽ X 🔣 Map X                 | 4. Maril 19 1 |
| Search                            | 🖞 Сору                        | 2 0.00        |
| t 🖸 🖌 / H                         | × Remove                      | 1             |
| Denvine Orden                     | 📚 Group                       |               |
|                                   | Open Open                     |               |
| ITM Basemap Public                | Data Engineering Ctrl+Shift+E |               |
| Standalone Tables                 | Add Error Layers              |               |
| 1. MMS_OpenData_202:              | Data Design                   | >             |
|                                   | Create Chart                  | >             |
|                                   | 🗎 New Report                  |               |
|                                   | Joins and Relates             | > 🔳           |
| 2.                                | 🙀 Display XY Data             | _03           |
|                                   | 着 Geocode Table               | on            |
|                                   | Display Route Events          |               |

(Screenshot of display XY data in ArcPro)

This will open the "Display XY Data" dialogue box highlighted in screenshot below. In the output field (1.) navigate to the folder where you would like to save your new shapefile and name the new file appropriately.

# Adding ITM Coordinates;

In the X Field (2.) add "ITM\_E" in the Y field (3.) add "ITM\_N", you can leave the Z Field blank. In the Coordinate System (4.) field click on the globe icon to search available coordinate systems this will open the "Coordinate System" dialogue box.

| Display XY Data                                                              | ?  | $\times$ |
|------------------------------------------------------------------------------|----|----------|
| Parameters Environments                                                      |    | ?        |
| Input Table<br>NMS_OpenData_2023_03_23.csv                                   | ~  |          |
| Output Feature Class 1.           NMS_OpenData_2023_03_23_XYTableToPoint.shp |    |          |
| X Field 2.                                                                   |    | ~        |
| Y Field 3.                                                                   |    | ~        |
| Z Field                                                                      |    | ~        |
| Coordinate System 4.<br>IRENET95_Irish_Transverse_Mercator                   | ~  |          |
| 5.                                                                           | OK |          |

(Screenshot of display XY data dialogue box in ArcPro)

In the "Coordinate System" dialogue box highlighted in screenshot below search "Irish" in the search box (1.) press enter. Next expand "Projected Coordinate Systems", "National Grids", "Europe". Select "IRENET95 Irish Transverse Mercator" (2.), Click okay (3.). This will close the "Coordinate System" dialogue box and return you to the "Display XY Data" dialogue box, Finally click "okay" (5.).

| Coordinate System                  |                 |              |               |   | $\times$ |
|------------------------------------|-----------------|--------------|---------------|---|----------|
| Select the Coordinate System to v  | iew the availat | ole options. |               |   |          |
| Current XY                         | Details         | Current Z    |               |   |          |
| IRENET95 Irish Tranve<br>Mercator  | rse             |              | <none></none> |   |          |
| XY Coordinate Systems<br>Available | 1. Irish        |              | × ×           | ~ | ₫ •      |
| Geographic Coordinate System       | n               |              |               |   | ^        |
| Projected Coordinate System        | _               |              |               |   |          |
| A National Grids                   |                 |              |               |   |          |
| Europe                             |                 |              |               |   |          |
| 2. 🛞 IRENET95 Irish Tr             | anverse Merca   | itor         |               |   |          |
| 🛞 Irish National Gri               | d               |              |               |   |          |
| OSNI 1952 Irish 1                  | National Grid   |              |               |   |          |
| TM75 Irish Grid                    |                 |              |               |   | ~        |
|                                    |                 |              | 3. ОК         | C | ancel    |

(Screenshot of Coordinate System dialogue box in ArcPro)

The new shapefile will automatically appear in the contents pane and display on your map.

# Adding Latitude Longitude Coordinates;

As above open the "Display XY Data" Dialogue box. In the X Field (2.) add "Longitude" in the Y field (3.) add "Latitude", you can leave the Z Field blank. In the Coordinate System (4.) field click on the globe icon to search available coordinate systems this will open the "Coordinate System" dialogue box, see screenshot below.

| Display XY Data                                  | ?   | $\times$ |
|--------------------------------------------------|-----|----------|
| Parameters Environments                          |     | ?        |
| Input Table                                      |     |          |
| NMS_OpenData_2023_03_23.csv                      | ~   |          |
| Output Feature Class                             | 11. |          |
| NMS_OpenData_2023_03_23_XYTableToPoint_WGS84.shp |     |          |
| X Field 2.                                       |     |          |
| LONGITUDE                                        |     | ~        |
| Y Field 3.                                       |     |          |
| LATITUDE                                         |     | ~        |
| Z Field                                          |     |          |
|                                                  |     | ~        |
| Coordinate System 4.                             |     |          |
| GCS_WGS_1984                                     | ~   |          |
|                                                  |     |          |
| 5.                                               | OK  |          |

(Screenshot of display XY data dialogue box in ArcPro)

In the "Coordinate System" dialogue box highlighted in screenshot below search "84" in the search box (1.) press enter. Next expand "Geographic Coordinate Systems" and "World". Select "WGS 1984" (2.), Click okay (3.). This will close the "Coordinate System" dialogue box and return you to the "Display XY Data" dialogue box, Finally click "okay" (5.).

| Coordinate System                                           |         |           |               |     | ×     |
|-------------------------------------------------------------|---------|-----------|---------------|-----|-------|
| Select the Coordinate System to view the available options. |         |           |               |     |       |
| Current XY                                                  | Details | Current Z |               |     |       |
| WGS 1984                                                    |         |           | <none></none> |     |       |
| XY Coordinate Systems<br>Available                          | 1. 84   |           | × ~ 1         | 6 × | ₲ •   |
| Geographic Coordinate Syst                                  | tem     |           |               |     | ^     |
| ▷ 3D                                                        |         |           |               |     |       |
| ▷ Asia                                                      |         |           |               |     |       |
| Australia and New Zeala                                     | nd      |           |               |     |       |
| ▷ Europe                                                    |         |           |               |     |       |
| Pacific Ocean                                               |         |           |               |     |       |
| Spheroid-based                                              |         |           |               |     |       |
| <ul> <li>World</li> </ul>                                   |         |           |               |     |       |
| @ WGS 1984 7                                                | ŧ 2.    |           |               |     | ~     |
|                                                             |         |           |               |     |       |
|                                                             |         | 3         | ок            | Ca  | ancel |

(Screenshot of Coordinate System dialogue box in ArcPro)

The new shapefile will automatically appear in the contents pane and display on your map.

## CSV in QGIS

To display the csv in QGIS, first select "layer" (1.), then "add layer" (2.) and then "add delimitated text layer..." (3.) as highlighted in the screenshot below.

| 🔇 *HowTo_QGIS — Q                 | GIS 1.                                        |                           |                                                    |  |  |
|-----------------------------------|-----------------------------------------------|---------------------------|----------------------------------------------------|--|--|
| Project <u>E</u> dit <u>V</u> iew | Layer Settings Plugins Vector Raster          | <u>D</u> atabase <u>W</u> | <u>/eb M</u> esh Pro <u>c</u> essing <u>H</u> elp  |  |  |
| 🗈 🗁 🔒 💽                           | 🕊 Data Source Manager                         | Ctrl+L                    | 🗓 🧠 👢 🛯 🕓 🌫 🗏 - 🖻                                  |  |  |
| 1 🚛 🐼 V. 🖉 🖉                      | Create Layer 2.                               |                           |                                                    |  |  |
| - 🏹 🌾 V 🛛 🖉                       | Add Layer                                     |                           | <ul> <li>V<sup>o</sup> Add Vector Layer</li> </ul> |  |  |
| Browser                           | Embed Layers and Groups                       |                           | 📲 Add Raster Layer                                 |  |  |
|                                   | Add from Layer Definition File                |                           | Add Mesh Layer 3.                                  |  |  |
| Oracle                            | 井 Georeferencer                               |                           | 🎝 Add Delimited Text Layer                         |  |  |
| ✓ Image: wms/wmts                 | Copy Style                                    | 🗣 Add PostGIS Layers      |                                                    |  |  |
|                                   | Construction of Charles deliver to the second |                           |                                                    |  |  |

(Screenshot of "Add delimitated text layer ..." pathway in QGIS)

This will open the "Data Source Manager | Delimited Text" Dialogue box highlighted in the screenshot below.

# Adding ITM Coordinates;

In the X Field (1.) add "ITM\_E" in the Y field (2.) add "ITM\_N", you can leave the Z Field blank. In the Geometry CRS (3.) field click on the globe icon to search available coordinate systems this will open the "Select CRS" dialogue box. CRS stands for Coordinate Reference System.

| Q          | Data Source                         | Manag                                             | ger   Delimited Text    |                         |                      |        |                 |          |         | -           |        | $\times$ |
|------------|-------------------------------------|---------------------------------------------------|-------------------------|-------------------------|----------------------|--------|-----------------|----------|---------|-------------|--------|----------|
|            | Browser                             | File n                                            | ame cts\MyProject\HowTo | \HowTo\DataIn\ASI_OpenD | ata_2023_03_23\ASI_  | _OpenD | Data_2023_03_   | 23\NMS_0 | penData | _2023_03_   | 23.csv | ◙        |
| $\sim$     | Vector                              | Layer name NMS_OpenData_2023_03_23 Encoding UTF-8 |                         |                         |                      |        |                 |          |         |             | •      |          |
| <u>.</u>   | -                                   | ▼ Fi                                              | ile Format              |                         |                      |        |                 |          |         |             |        |          |
|            | Raster                              | ۲                                                 | CSV (comma separated va | lues)                   |                      |        |                 |          |         |             |        |          |
|            | Mesh                                | O Regular expression delimiter                    |                         |                         |                      |        |                 |          |         |             |        |          |
|            | Point     Custom delimiters         |                                                   |                         |                         |                      |        |                 |          |         |             |        |          |
| 9          | Delimited Record and Fields Options |                                                   |                         |                         |                      |        |                 |          |         |             |        |          |
|            | GooDockad                           | ▼ G                                               | eometry Definition      |                         |                      |        |                 |          |         |             |        |          |
|            | Сеораскац                           | ۲                                                 | Point coordinates       | 1. X field ITM_E        |                      |        | ▼ Z field       |          |         |             |        | Ŧ        |
| 2+         | GPS                                 | 0                                                 | Well known text (WKT)   | 2. Y field ITM_N        |                      |        | ▼ M field       |          |         |             |        | •        |
| 1          | SpatiaLite DMS coordinates 3.       |                                                   |                         |                         |                      |        |                 |          |         |             |        |          |
| <b>P</b> _ | PostgreSQ                           | SQ                                                |                         |                         |                      |        |                 |          |         |             |        |          |
| MA         | MS SQL Layer Settings               |                                                   |                         |                         |                      |        |                 |          |         |             |        |          |
| <i>µ</i> . | Server                              | Sam                                               | ple Data                |                         |                      |        |                 |          |         |             |        |          |
|            | Oracle                              |                                                   | OID_                    | OID1                    | OBJECTID             |        | ENTITY          | _ID      | C       | LASS_COE    | ЭE     | <b>A</b> |
|            | Virtual                             |                                                   | 123 Integer (32 bit) 💌  | abc Text (string) 🔹 🔻   | 123 Integer (32 bit) | -      | abc Text (strin | g) 🔻     | abc Te  | xt (string) | •      | abc      |
| •          | Layer                               | 1                                                 | 1                       |                         | 1                    | (      | CL00557         |          | WETO    |             |        | CL0      |
| •          | SAP                                 | 2                                                 | 2                       |                         | 2                    | (      | CL00558         |          | WETO    |             |        | CL0      |
|            |                                     | 3                                                 | 3                       |                         | 3                    | 0      | CL00559         |          | NOAN    |             |        | CL0      |
| 64         | WMS/<br>WMTS                        | 4                                                 |                         |                         |                      |        |                 |          |         |             |        | Þ        |
| ~          | WFS /                               |                                                   |                         |                         |                      |        |                 |          |         | 4.          |        |          |
| Ð          | OGC API -                           |                                                   |                         |                         |                      |        |                 | Cle      | ose     | <u>A</u> dd |        | Help     |

(Screenshot of the "Data Source Manager | Delimited Text" Dialogue box)

In the "Geometry CRS" dialogue box highlighted in screenshot below search "Irish" in the search box. Select "IRENET95 Irish Transverse Mercator", Click okay. This will close the "Geometry CRS" dialogue box and return you to the "Data Source Manager | Delimited Text" dialogue box, Finally click "okay" (4.).

| 🔇 Select CRS                                                                                                    | ×                    |
|----------------------------------------------------------------------------------------------------|----------------------|
| Predefined CRS                                                                                                    | •                    |
| Filter Q                                                                                                    |                      |
| Recently Used Coordinate Reference Systems                                                                                                    |                      |
| Coordinate Reference System                                                                                                    | Authority ID         |
| IRENET95 / Irish Transverse Mercator                                                                                                    | EPSG:2157            |
| WGS 84                                                                                                    | EPSG:4326            |
| Predefined Coordinate Reference Systems                                                                                                    | Hide deprecated CRSs |
| Coordinate Reference System                                                                                                    | Authority ID         |
| IGC 1962 / Congo TM zone 28                                                                                                    | EPSG:3326            |
| IGC 1962 / Congo TM zone 30                                                                                                    | EPSG:3327            |
| IGCB 1955 / Congo TM zone 12                                                                                                    | EPSG:3339            |
| IGCB 1955 / Congo TM zone 14                                                                                                    | EPSG:3340            |
| IGCB 1955 / Congo TM zone 16                                                                                                    | EPSG:3341            |
| IDENIETO5 / Irich Transverse Marcator                                                                                                    | EDCG-2157            |
| IRENET95 / Irish Transverse Mercator Properties Units: meters Static (relies on a datum which is plate-fixed) Celestial body: Earth Method: Transverse Mercator | the second second    |
|                                                                                                    | OK Cancel Help       |

(Screenshot of the "Select CRS" Dialogue box)

The CSV will now be displayed in the layers pane and the points on the map space. To save the displayed csv as a shapefile, right click on the layer in the layers pane (1.), next click "export" (2.) and then click "Save Feature as..." (3.) as highlighted in the screenshot below.

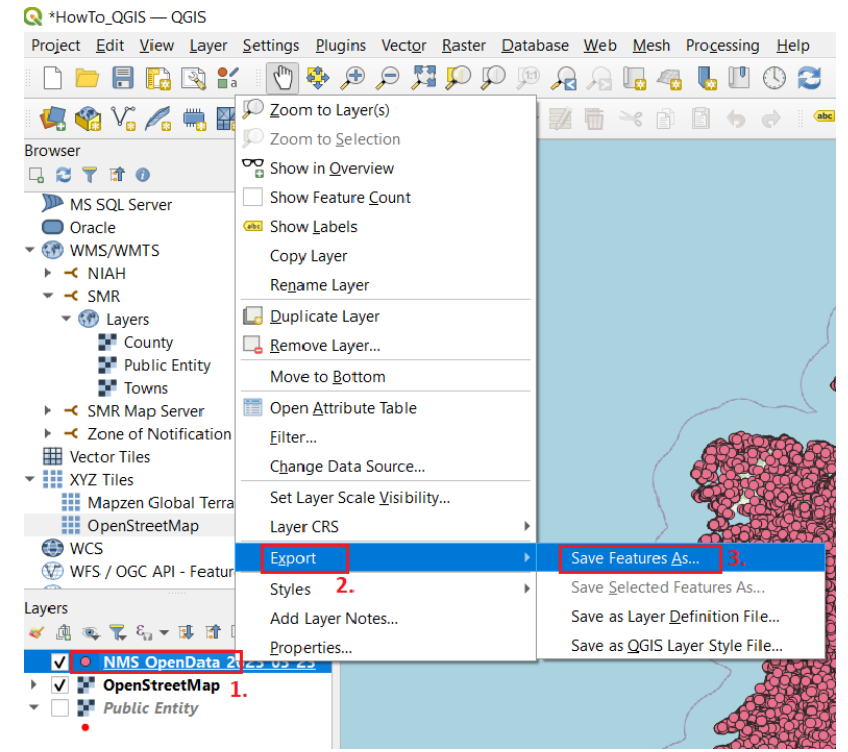

(Screenshot of "Save feature as ..." pathway in QGIS)

This will open the "Save Vector layer as ..." dialogue box as highlighted in the screenshot below.

To create a shapefile select "ESRI Shapefile" In the Format field (1.), In the File name (2.) field navigate to where you wish to save your new shapefile and name it as desired. In the Geometry CRS (3.) field click on the globe icon to search available coordinate systems this will open the "Select CRS" dialogue box.

| Format ESRI S                                                                            | hapefile                                    |  |  |
|------------------------------------------------------------------------------------------|---------------------------------------------|--|--|
| File name ect\HowTo\HowTo\DataIn\shp\NMS_OpenData_2023_03_23_ITM.shp 🔕 🗌                 |                                             |  |  |
| Layer name                                                                               |                                             |  |  |
| CRS EPSG:2                                                                               | 2157 - IRENET95 / Irish Transverse Mercator |  |  |
| Encoding                                                                                 | UTF-8                                       |  |  |
|                                                                                          | ad fasturas                                 |  |  |
| Orle of Golde to                                                                         |                                             |  |  |
| Select fields to                                                                         | export and their export options             |  |  |
| <ul> <li>Persist layer met</li> </ul>                                                    | tadata                                      |  |  |
| ▼ Geometry                                                                               |                                             |  |  |
|                                                                                          |                                             |  |  |
| Geometry type                                                                            | Automatic                                   |  |  |
|                                                                                          |                                             |  |  |
| Force multi-typ                                                                          | pe                                          |  |  |
| Force multi-typ                                                                          | pe                                          |  |  |
| Force multi-typ                                                                          | pe                                          |  |  |
| Force multi-typ Include z-dime  Extent (cur                                              | pe<br>ension<br>rrent: none)                |  |  |
| Force multi-typ Tinclude z-dime  Extent (cur                                             | pe<br>ension<br>rrent: none)                |  |  |
| Force multi-typ     Include z-dime     Extent (cur     Layer Options                     | pe<br>ension<br>rrent: none)                |  |  |
| Force multi-typ Include z-dime  Extent (cur  Layer Options RESIZE NO                     | pe ension rrent: none)                      |  |  |
| Force multi-typ Force multi-typ Include z-dime  Layer Options RESIZE NO SHPT             | pe<br>ension<br>rrent: none)                |  |  |
| Force multi-typ Force multi-typ Force multi-typ Extent (cur Layer Options RESIZE NO SHPT | pe<br>ansion<br>rrent: none)                |  |  |
| Force multi-typ  Force multi-typ  Layer Options  RESIZE NO SHPT  Custom Options          | pe<br>ansion<br>rrent: none)<br>*           |  |  |

(Screenshot of "Save Vector Layer as ..." dialogue box in QGIS)

In the "Geometry CRS" dialogue box highlighted in screenshot below search "Irish" in the search box. Select "IRENET95 Irish Transverse Mercator", Click okay. This will close the "Geometry CRS" dialogue box and return you to the "Save Vector layer as …" dialogue box, Finally click "okay" (4.).

| 🔇 Select CRS                                                                                                    | ×                      |
|----------------------------------------------------------------------------------------------------|------------------------|
| Predefined CRS                                                                                                    | •                      |
| Filter Q                                                                                                    |                        |
| Recently Used Coordinate Reference Systems                                                                                                    |                        |
| Coordinate Reference System                                                                                                    | Authority ID           |
| IRENET95 / Irish Transverse Mercator                                                                                                    | EPSG:2157              |
| WGS 84                                                                                                    | EPSG:4326              |
| •                                                                                                    | ► Hide deversated (PSe |
|                                                                                                    | nue deprecated Cross   |
| Coordinate Reference System                                                                                                    | Authority ID           |
| IGC 1962 / Congo TM zone 28                                                                                                    | EPSG:3326              |
| IGC 1962 / Congo TM zone 30                                                                                                    | EPSG:3327              |
| IGCB 1955 / Congo TM zone 12                                                                                                    | EPSG:3339              |
| IGCB 1955 / Congo TM zone 14                                                                                                    | EPSG:3340              |
| IGCB 1955 / Congo TM zone 16                                                                                                    | EPSG:3341              |
| IDENIETOS / Irich Transvorso Moreator                                                                                                    | EDCC-2157              |
| IRENET95 / Irish Transverse Mercator         Properties         • Units: meters         • Static (relies on a datum which is plate-fixed)         • Celesital body: Earth         • Method: Transverse Mercator | and the second         |
|                                                                                                    | OK Cancel Help         |

(Screenshot of the "Select CRS" Dialogue box)

The SHP will now be displayed in the layers pane and the points on the map space.

# KML Guide

#### Opening KML in Google Earth

Google Earth Pro is the free desktop version of Google Earth and Google Earth Web is the browser version.

Google Earth Pro is available for download here; <u>https://www.google.com/earth/versions/#earth-pro</u>

Google Earth Web is available to access on a web browser here; <a href="https://earth.google.com/web/">https://earth.google.com/web/</a>

If you have trouble accessing Google Earth Web through your browser try a different browser.

To add a KML or KMZ file to Google Earth Web, first open Google Earth Web on a web browser. Open the "projects option" highlighted in the screenshot below.

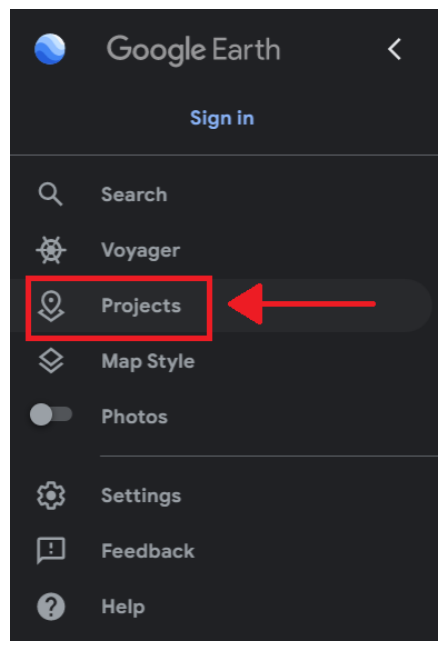

(Screenshot showing Google Earth with the Projects option highlighted)

Next select the "Open" option highlighted in the screenshot below.

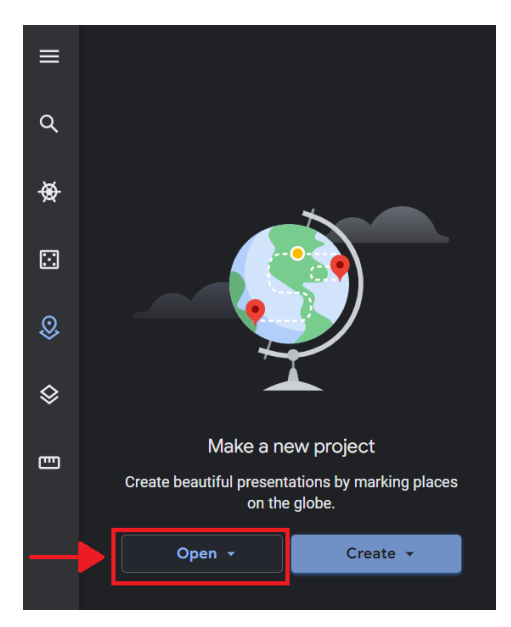

(Screenshot showing Google Earth with the "Open" option in Projects highlighted)

Then select the "Import KML file from computer" option highlighted in the screenshot below.

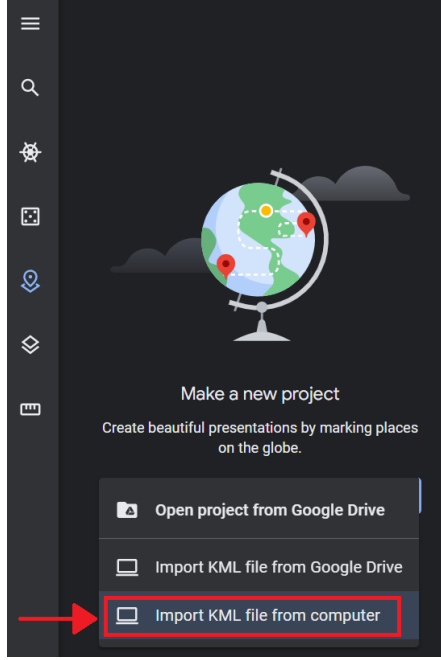

(Screenshot showing Google Earth with the "Import KML file from computer" option in Projects highlighted)

Navigate to you desired KML/KMZ folder and add it to the project.

# Opening KML in Google Maps

First sign into google maps (a Gmail account is required for this) then select the menu button highlighted in the screenshot below.

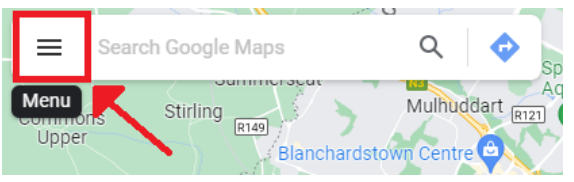

(Screenshot showing Google Maps with the "Menu" option highlighted)

Click into the saved options highlighted in the screenshot below.

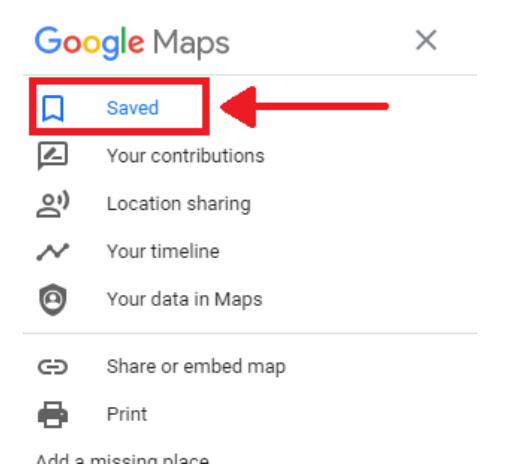

(Screenshot showing Google Maps with the "Saved" option highlighted)

On the saved tab, first select "Maps" the select "Create Map" as highlighted in the screenshot below.

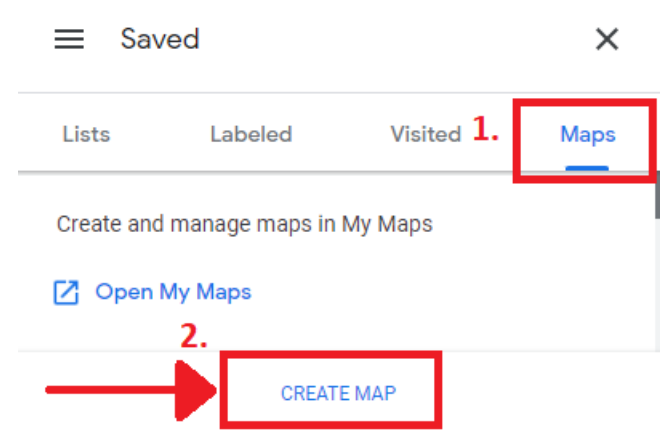

(Screenshot showing Google Maps with the "Maps" option and "Create Map" highlighted) Choose the "Import" option as highlighted in the screenshot below.

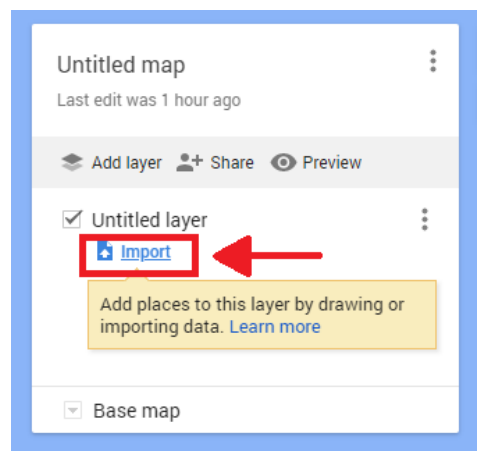

(Screenshot showing Google Maps with the "Import" option highlighted)

Navigate to you desired KML/KMZ folder and add it to the map. Note the maximum size of kml that can be added to Google Maps is 5 MB.